## TUTORIAL HABILITAR ADOBE FLASH PLAYER A GOOGLE CHROME

Per poder entrar a les pàgines de l'Alex i l'Elliot, necessitem habilitar Flash.

Quan cliquem damunt de les activitats poden passar dues coses:

Supòsit 1:

Cliqueu en una de les activitats

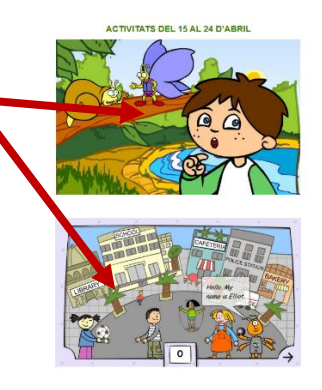

S'obre en una pestanya nova i ens apareix una **peça de trencaclosques**. Si la premem, ens apareixerà un

## menú a **dalt a l'esquerra**.

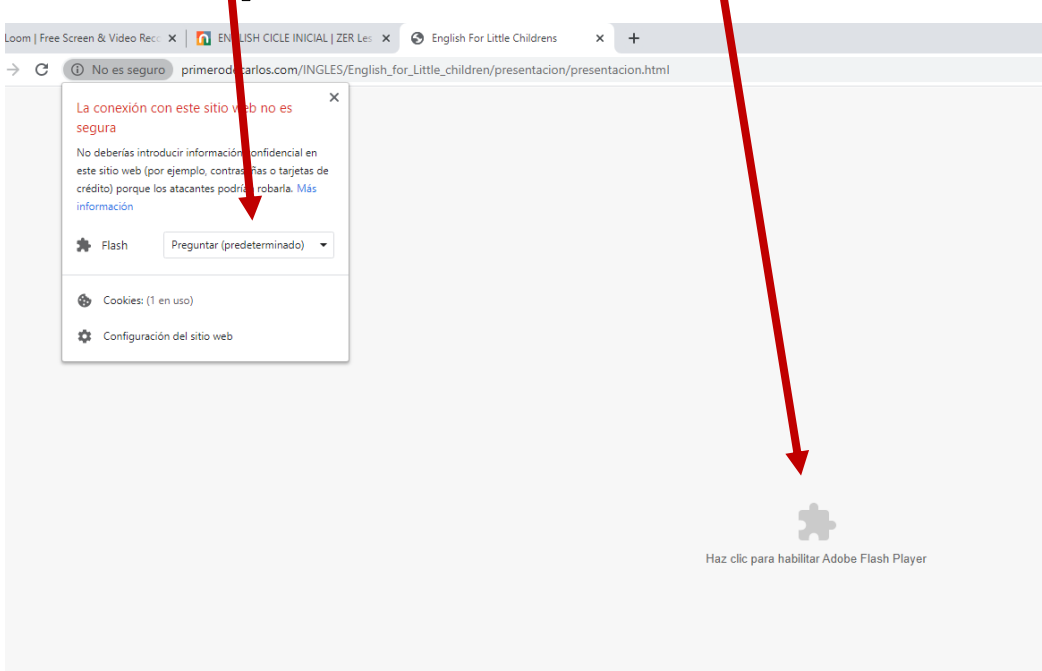

Seleccionem l'opció "Permetre" i ens habilitarà el joc.

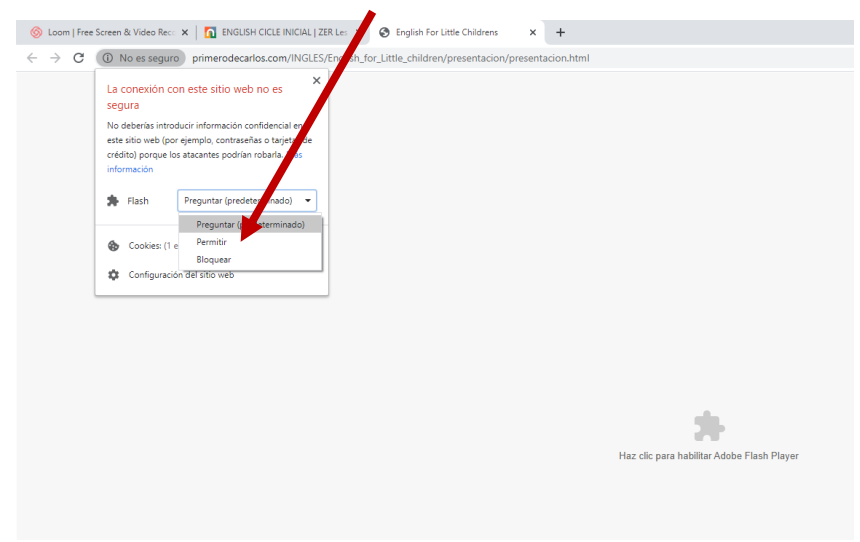

Supòsit 2: No ens apareix la peça del trencaclosques o no ens apareixen les opcions a dalt a l'esquerra.

1.- Anem a la **Configuració** clicant els **tres puntets** de **dalt a l'esquerra i Configuració**.

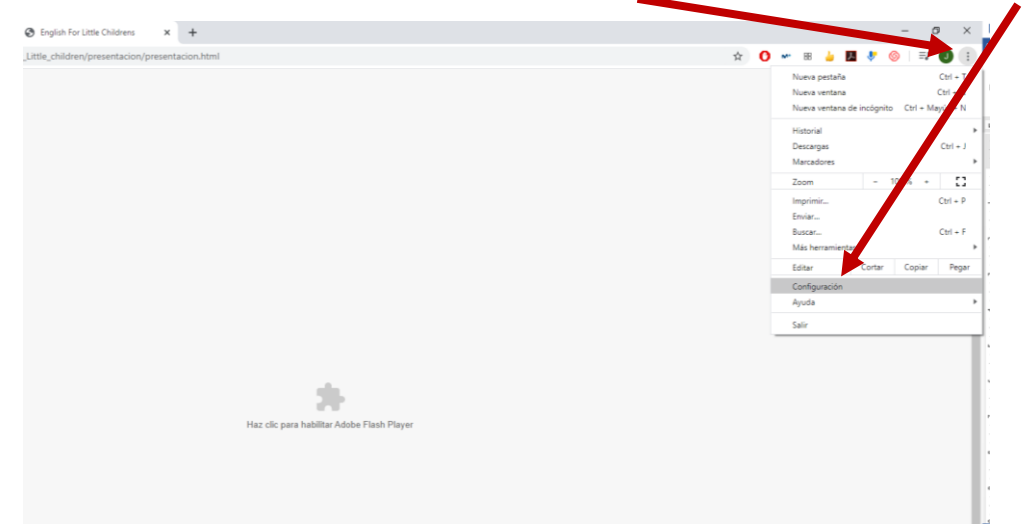

2.- Seleccionem l'opció Privacitat i Seguretat.

| guración                 |                                                                                                    |
|--------------------------|----------------------------------------------------------------------------------------------------|
| Google y tú              | 3 Anem a l'opció <b>Configuració de llocs web.</b>                                                                                                    |
| Autocompletar            |                                                                                                    |
| Privacidad y seguridad   | Privacidad y seguridad                                                                                                    |
| Aspecto                  | Borrar datos de navegación<br>Borra el historial, las cookies, la caché unucho más                                                                                                    |
| Buscador                 | Configuración de sitios web<br>Controla la información que pueden utilizar los sitios web y el contenido que pueden mostrarte                                                                                                    |
| Navegador predeterminado |                                                                                                    |
| Al abrir                 | Mds V                                                                                                    |
| iones 🖸                  | Permitir que los sitios web usen los sensores de movimiento                                                                                                    |
| SIGD GO L'DIGDO          |                                                                                                    |
| ción de Chrome           | Notificaciones<br>Preguntar antes de enviar                                                                                                    |
|                          | Notificaciones       Preguntar antes de enviar       Image: State of the state of the s |
| le Chrome                | Notificaciones         Preguntar antes de enviar         Image: Serie of the serie of the s                       |
| n de Chrome              | <ul> <li>Notificaciones<br/>Preguntar antes de enviar</li> <li>JavaScript<br/>Permitido</li> <li>Flash<br/>Preguntar antes</li> <li>Imágenes<br/>Mostrar todo</li> </ul>                                                                                                    |

5.- Canviem l'opció Impedeix que els llocs webs executin Flash (recomanat) per l'opció Pregunta abans.

|                                                                  |   | ← Flash <u>Q. P</u>                                            |
|------------------------------------------------------------------|---|----------------------------------------------------------------|
|                                                                  |   | Tu configuración de Flash se mantendrá hasta conterres Chrome. |
| ← Flash Auscar                                                   |   | Preguntar antes                                                |
| Tu configuración de Flash se mantendrá hasta que cierres Chrome. | L | Bloquear                                                       |
| Impedir que los sitios web ejecuten Flash (recomendado)          |   | No se ha añadido ningún sitio web                              |
|                                                                  |   | Permitir                                                       |
| Bloquear                                                         |   | No se ha añadido ningún sitio web                              |
| No se ha añadido ningún sitio web                                |   |                                                                |

6.- Tornem a la **pàgina del joc** i l'**actualitzem**. Ja ens hauria d'aparèixer l'opció d'**Executar Flash**.

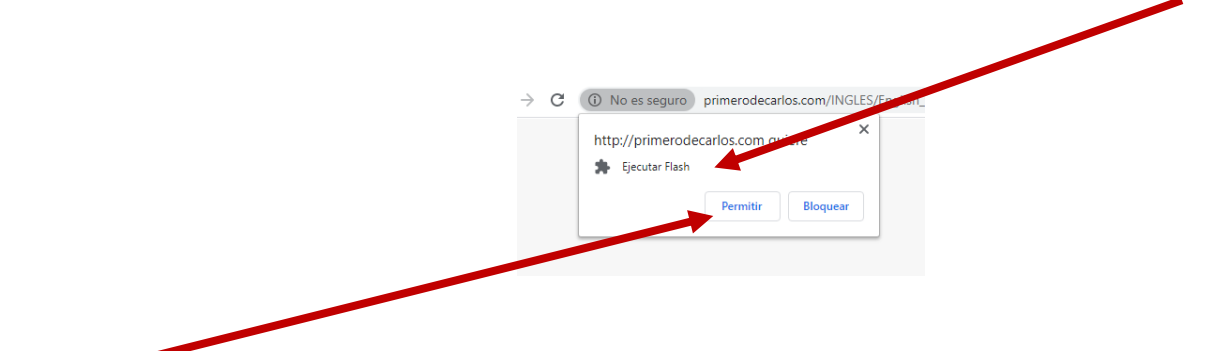

7.- **Permetem** i ja podem accedir als jocs

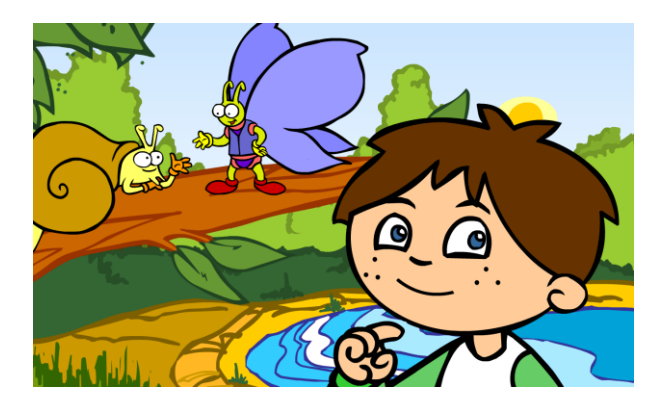